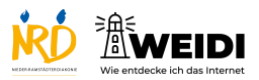

| Schritte                                                                                                    | Bilder |
|----------------------------------------------------------------------------------------------------|--------|
| <b>Schritt 1</b><br>Wische hier nach unten.<br>Dann öffnest Du das Kontrollzentrum.                                               |        |
| Schritt 2<br>Es gibt verschiedene Funktionen.<br>Du kannst zum Beispiel WLAN oder<br>Bluetooth ein- und ausschalten.              |        |
| Schritt 3<br>Du kannst die Bildschirmhelligkeit<br>einstellen.<br>Wische auf dem Feld nach unten.<br>Der Bildschirm wird dunkler. |        |
| Schritt 4<br>Wische nach oben.<br>Dann wird der Bildschirm heller.<br>So kannst Du auch die Lautstärke<br>einstellen.             |        |

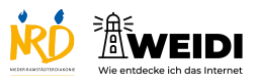

| <b>Schritt 5</b><br>Du hörst Musik, Radio oder schaust<br>ein Video an. |  |
|-------------------------------------------------------------------------|--|
| Wenn Du hier tippst, kannst Du die                                      |  |
| Wiedergabe starten oder stoppen.                                        |  |
| Der Artikel auf WEIDI                                                   |  |